## Manual para Aprovação de Acesso às Obras Digitais

### 2024

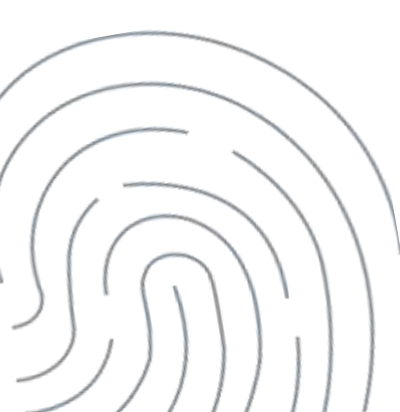

O PNLD disponibilizou para professores e estudantes das escolas públicas brasileiras, obras do PNLD em formato digital e acessível. As obras digitais estão disponíveis no aplicativo PNLD LIP. Nele, professores e estudantes poderão acessar os livros digitais escolhidos pela escola. Para acessar o aplicativo PNLD LIP, é necessário deve ter acesso à plataforma GOV.BR. Caso não tenha, entre no link GOV.BR (www.gov.br) e providencie o seu cadastro. Dúvidas sobre o acesso à plataforma GOV.BR, acesse https://acesso.gov.br/faq/.

Para o professor que já está cadastrado no GOV.BR, poderá prosseguir com o auto cadastro no Portal do Livro Digital, acessando o endereço <u>https://pnld.fnde.gov.br</u>.

Depois de realizar o auto cadastro, o(a) diretor(a) da escola precisa aprovar o cadastro.

Para realizar as aprovações de acesso, os Diretores deverão acessar o PNLD Digital utilizando a GOV.BR, no seguinte endereço: <u>https://pnlddigital.fnde.gov.br/</u>.

## Observação: utilize o navegador Mozilla Firefox ou Google

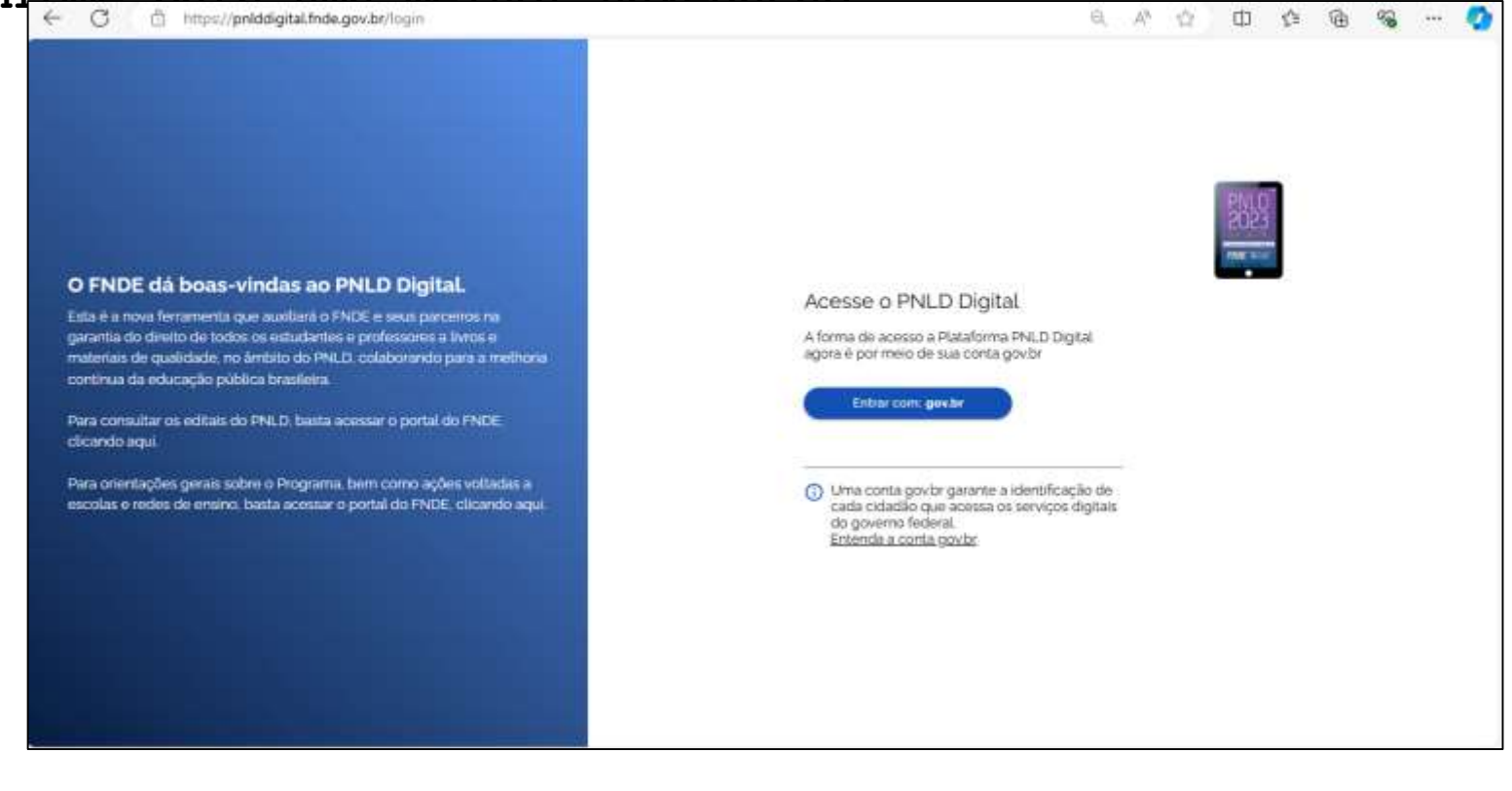

Ao acessar o sistema PNLD Digital, aparecerá esta página contendo a lista de escolas relacionadas ao seu cadastro. Clique no ícone indicado abaixo:

| e → c ଲ | 😫 polddigital | Indegov.br/schools |              |                                      |                |                                |                     | \$                       |       | Ð |  |
|---------|---------------|--------------------|--------------|--------------------------------------|----------------|--------------------------------|---------------------|--------------------------|-------|---|--|
|         | O PI          | NLD Pro            | grama Nacion | acional do Livro e Material Didático |                |                                | Acesso à Informação | Acessibilitade   🎟 📽 🕒 - |       |   |  |
| Ŵ       | ↑ > Lista d   | le Escolas         |              |                                      |                |                                |                     |                          |       |   |  |
|         | Lista de      | e Escolas          |              |                                      |                | •                              |                     |                          |       |   |  |
|         | Nome Escola   | a ou Cód. Inep     | ٩            | •                                    |                |                                |                     |                          |       |   |  |
|         | Código INEP   | Escola             |              | Esfera                               | UF             | Municipio                      | Localização         | Situação                 | Ações |   |  |
|         | 53007719      | EC 11 DE CEILA     | AIDIA        | Estadual                             | DF             | Brasilia                       | Zona Urbana         | Em Alividade             | Q, 1  |   |  |
|         |               |                    |              |                                      |                |                                | Exibir              | 10 👻 1 de 1 páginas      | < >   |   |  |
|         |               |                    |              | Þ                                    |                |                                |                     |                          |       |   |  |
|         |               |                    |              | PNLD: há 85 anos demo                | ratizando cont | recimento e cultura no Brasil. |                     |                          |       |   |  |

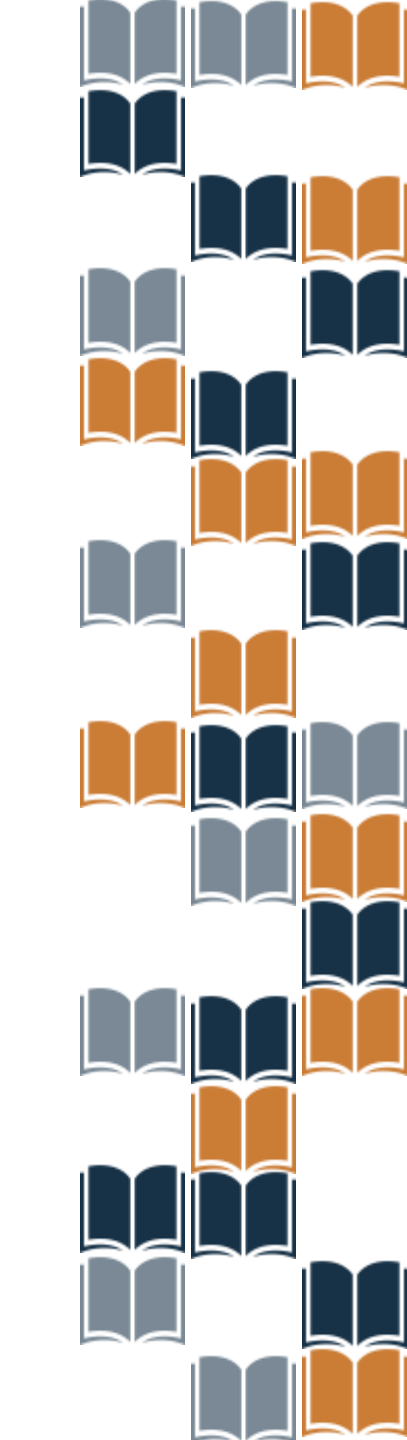

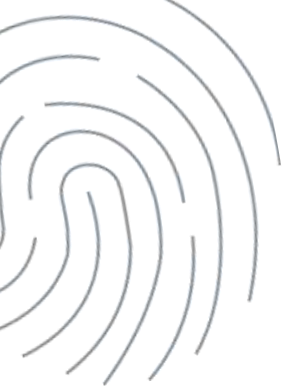

# Clique na opção de "Notificações". Em seguida, clique em "Solicitações".

| < → ୯ ଲ                                 | ≌≅ pnl        | ddigital.Inde.gov.br/scho | ols             |                       |                    |                           |                     | \$                  |                     | Ð ( |
|-----------------------------------------|---------------|---------------------------|-----------------|-----------------------|--------------------|---------------------------|---------------------|---------------------|---------------------|-----|
|                                         | ×             | PNLD                      | Programa Nacior | nal do Livro e Materi | ial Didático       | Legistação                | Acesso a Informação | Acessibildade   🇰   | <b>% ₿</b> •        |     |
| Escolas                                 | ~             | le Escolas                |                 |                       |                    |                           |                     |                     |                     |     |
| Lista de Escolas                        |               | e Escola                  | as              |                       |                    |                           |                     |                     |                     |     |
| Solicitação de Reab<br>Escolha          | ertura de     |                           | x Q             | •                     |                    |                           |                     |                     |                     |     |
| Gerenciar PNLD                          | ~             |                           |                 |                       |                    |                           |                     |                     |                     |     |
| Paletização                             | ~             | Escola                    | 1               | Esfera                | UF                 | Município                 | Localização         | Situação            | Ações               |     |
|                                         |               | EC 11 1                   | DE CEILANDIA    | Estadual              | DF                 | Brasilia                  | Zona Urbana         | Em Atlvidade        | <b>B</b> , <b>1</b> |     |
| Negociação                              |               |                           |                 |                       |                    |                           | Exibir              | 10 👻 1 de 1 páginas | $\langle \rangle$   |     |
| Notificações                            | ^             |                           |                 |                       |                    |                           |                     |                     |                     |     |
| Solicitações Editora<br>Produtoras      | s/            |                           |                 |                       |                    |                           |                     |                     | Getar XLS           |     |
| Solicitações                            | J             |                           |                 |                       |                    |                           |                     |                     |                     |     |
| Recursos<br>https://pol/doital.fode.org | v br/terment- | access and                |                 | PNLD: há 85 anos demo | ocratizando conhec | imento e cultura no Brasi |                     |                     |                     |     |

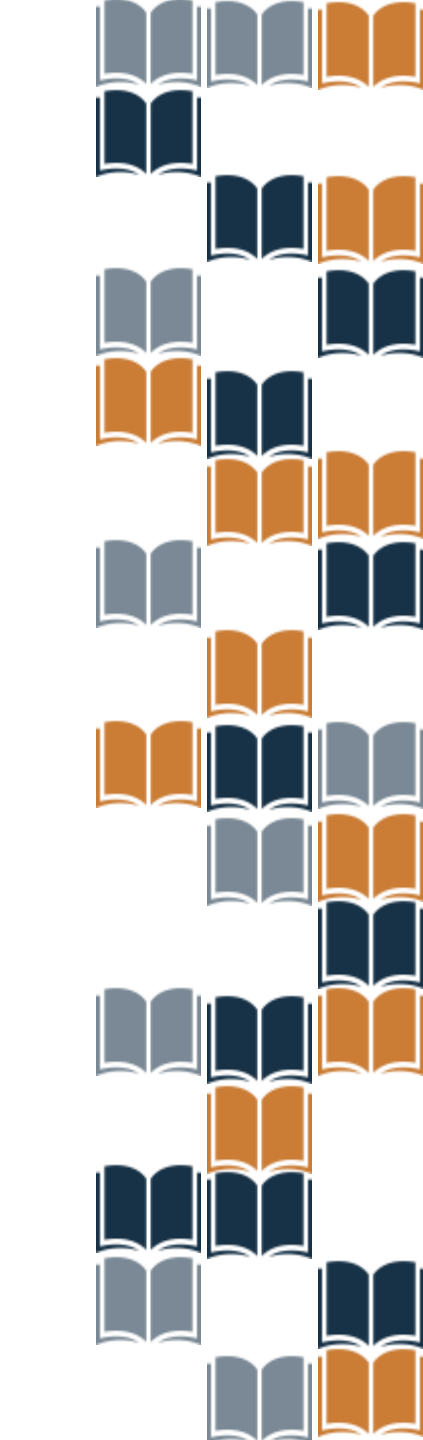

Uma lista com cadastros pendentes de análise aparecerá na tela. Aprove ou reprove as solicitações de acesso pendentes que aparecerão na, de acordo com os dados dos solicitantes que fazem parte da sua escola.

| ) C 🛱 🛱 pnlddigital.fnde.go | ov.br/request-access-list |                                           | x 🔹 🧧 🖷 🤌 호 🜘                               |
|-----------------------------|---------------------------|-------------------------------------------|---------------------------------------------|
|                             | Programa Nacional o       | o Livro e Material Didático Legislação Ac | sesso a Informação Acessibilidade   🏢 🎕 💁 - |
| ♠ > Solicitações            |                           |                                           |                                             |
| Solicitações                | 5                         |                                           |                                             |
| Solicitações Gerais         | Professor(a) 🟮            |                                           |                                             |
| Nome ou CPF                 | UF Município              | Unidade de Ensino Esfera                  | Etapa de Ensino Situação                    |
| andre m X Q                 | DF 👻 Município            | Unidade de Ensino \Xi Esfera 👻            | Etapa de Ensino Pendente - Limpar           |
| Nome                        | Data CPF                  | UF Município Esfera Unidade de E          | Ensino Etapa de Ensino Situação Ações       |
| ANDRE M S                   | 13/08/2024 0140           | D DF Brasilia Estadual EC 11 DE CEIL      | ANDIA Ensino Fundamental Pendente X 🖍 🗸     |
|                             |                           |                                           | Exibir 10 🕶 1 de 1 paginas < >              |
|                             |                           |                                           |                                             |

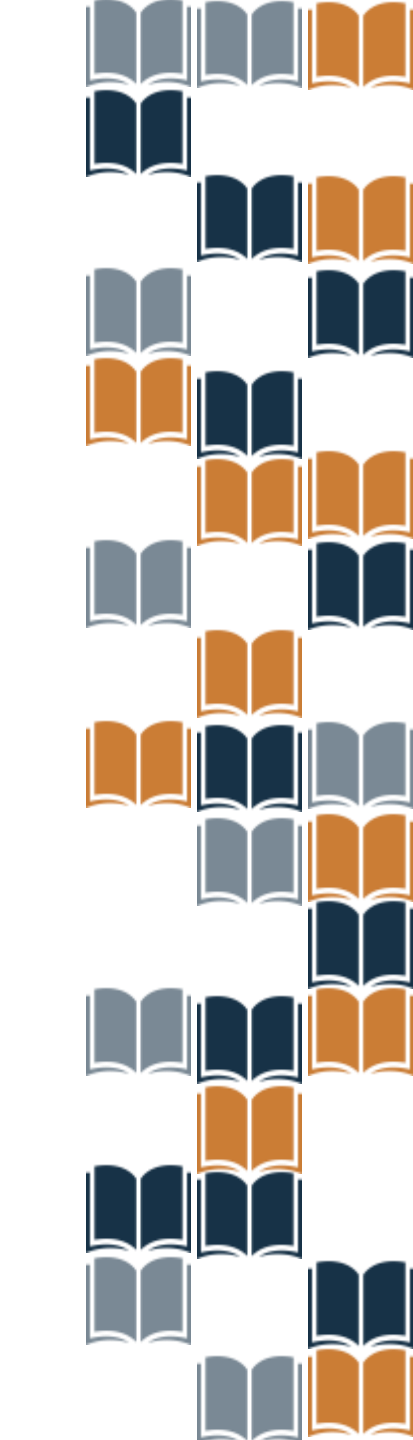

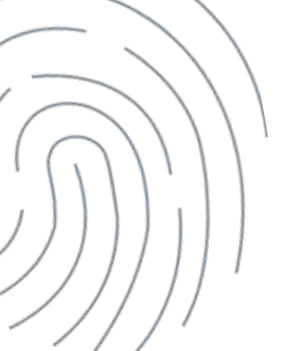

Analise a solicitação, se o(a) professor(a) pertencer a sua escola, selecione o cadastro pendente e clique em "**Aprovar**".

| 😑 PNLD Programa Nacional do Livro e Material Didatico 🛛 Ligitado Assessa entenação Acessãe da entenação Acessãe da entenação Acessão Acessão |
|----------------------------------------------------------------------------------------------------|
| n a Solicitações                                                                                                    |
| Solicitações                                                                                                    |
| Solicitações Gerais Professorial                                                                                                    |
| Nome ou CPF         UF         Municipio         Aprovar cadastro de Professoria)         Etapa do Entino         Staação           Anche         X         Q         DF         -         Brasilia         -         Percente         -         Dercente         -         Dercente         Dercente         Der                                                                                                    |
| 1 professores selecionados                                                                                                    |
| Nome Data CPF                                                                                                    |
| ANDREN-S IIVOR/2024 014OC DF Broke Establis EC LIDE CELANDIA -Anci Internet Decomp                                                                                                    |
| Semantin and Ender 10 + 1 de l'augurar ( )                                                                                                    |

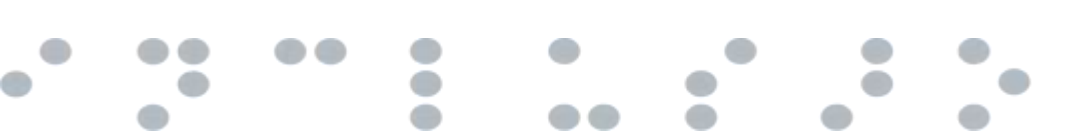

Também é possível alterar a situação de um cadastro! Para reprovar um cadastro já aprovado basta clicar em "**Reprovar cadastro**". Será necessário selecionar o motivo e, caso desejar, adicionar um comentário justificando. Então, clique em "**Reprovar**".

| PNLD Programa Nacional do Livro e Material Didático (septecia Assua a interneção Assuabateda)                                                                                                    |                             |
|----------------------------------------------------------------------------------------------------|-----------------------------|
| 📅 > Solicitações                                                                                                    |                             |
|                                                                                                    |                             |
| Solicitações Reprovar cadastro de Professor(a)<br>Vocé selecionou 1 cadastros para reprovação.                                                                                                    |                             |
| Solicitações Gerais Professor(a)  Professor(a)  Selecione o exervice de reprovação destes cadastros Motivo                                                                                                    |                             |
| Nome ou CPF UF Municipal de la compositional de la compositional de la | luação                      |
| andre m X Q DF + Mun Comentation texcloreD Ensino + A                                                                                                    | Aprovado + Limpar           |
| 1 professores selecionados Reprover ca                                                                                                    | dastros 🗸 Aprovar cadastros |
| Nome Data Tem certeza que deseja reprovar este cadastro?                                                                                                    | Situação Ações              |
| ANDRE M                                                                                                    | ntal Aprovado               |
| Selecionado(U)1 Exter 30                                                                                                    | ★ Tide 1 pagines. < >       |

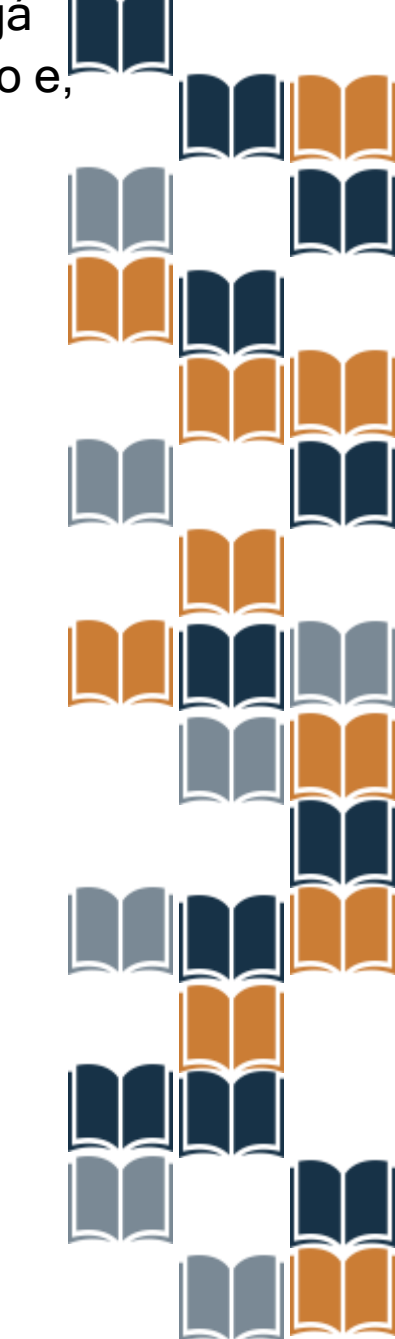

Após concluir as aprovações e reprovações de cadastro e desejar sair do PNLD Digital, clique no ícone de usuário indicado abaixo e, em seguida, clique em "Sair".

|         | = PNLC           | Þ F           | Programa Nacional do | Livro e N | Aaterial Didá | tico               | Legislação Ace | sso è intermeção Acessibi            | lidade                  | = 🍇 🕒 -                                |
|---------|------------------|---------------|----------------------|-----------|---------------|--------------------|----------------|--------------------------------------|-------------------------|----------------------------------------|
| 1       | ♠ > Solicitações |               |                      |           |               |                    |                |                                      | <                       | Jario<br>Itario Alcantara Lima Junior  |
| Soli    | icitações        | 5             |                      |           |               |                    |                |                                      |                         | E-mail<br>elesio juniorgaeroeiro.mp.ta |
| Solici  | itações Gerais   | Professor     | a) 🚯                 |           |               |                    |                |                                      |                         | CPF<br>78745670115                     |
| Nome ou | -<br>CPF         | UF            | Município            | Unidade d | e Ensino      | Esfera             |                | Etapa de Ensino                      | Situação                |                                        |
|         | m X O            | DF -          | Municipio 👻          | Unidade   | e de Ensino   | ₹ Esfer            | a •            | Etapa de Ensino 👻                    | Aprovado                |                                        |
| andre r |                  |               |                      |           |               |                    |                |                                      |                         | -                                      |
| andre r | Nome             | Data          | CPF                  | UF        | Município     | Esfera             | Unidade de Er  | isino Etapa de En                    | sino Si                 | tuação Ações                           |
| andre r | Nome<br>ANDRE M' | Data<br>13/08 | CPF<br>/2024 01400   | UF        | Municipio     | Esfera<br>Estadual | Unidade de Er  | INDIA Ensino Funda<br>- Anos Inicial | sino Si<br>amental<br>s | tuação Ações<br>Iprovado X 🖌 🗸 🏷       |

PNLD ha 85 anos democratizando conhecimento e cultura no Brasil.

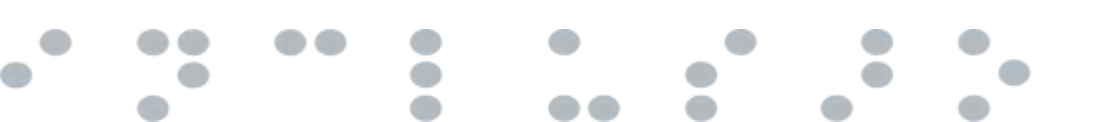

IMPORTANTE: O diretor não recebe e-mail informando solicitações de cadastros de professores pendentes de aprovação ou reprovação. Para saber se existem perfis pendentes, acesse sempre o PNLD Digital para conferir.

Se houve dúvidas, entre em contato com a nossa Equipe do Livro pelo e-mail <u>livrodidatico@fnde.gov.br</u>.